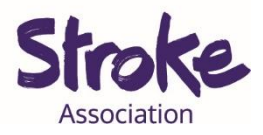

# How to share a YouTube video on a Zoom call

If you are **new to Zoom**, <u>click here</u> for our 'How to use Zoom' guide.

This **guide** gives **information** on:

• How to play a YouTube video on a Zoom call so that everyone

can see and hear it too.

## Sharing a Youtube video on a computer

1. **Open** your computer **browser**. This might be Chrome, Firefox, Internet Explorer or Safari.

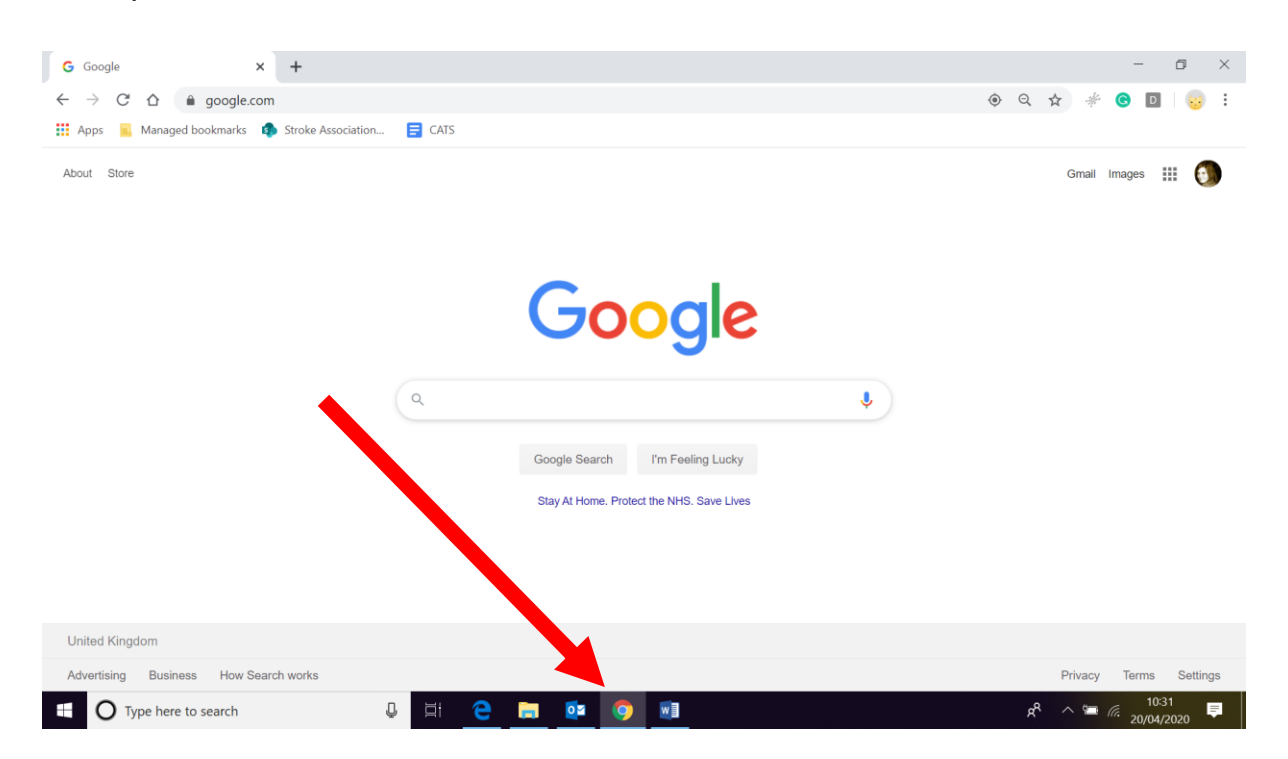

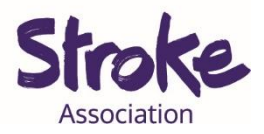

#### 2. Visit the YouTube website.

Type youtube.com into your computer browser.

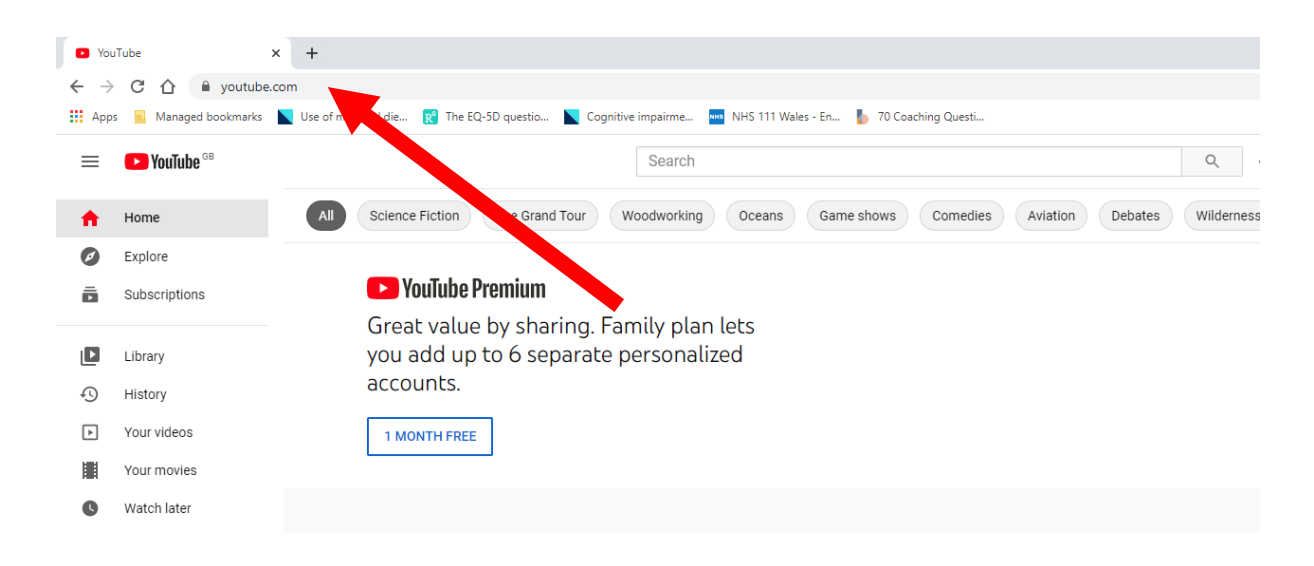

## 3. Search for the video you want to share.

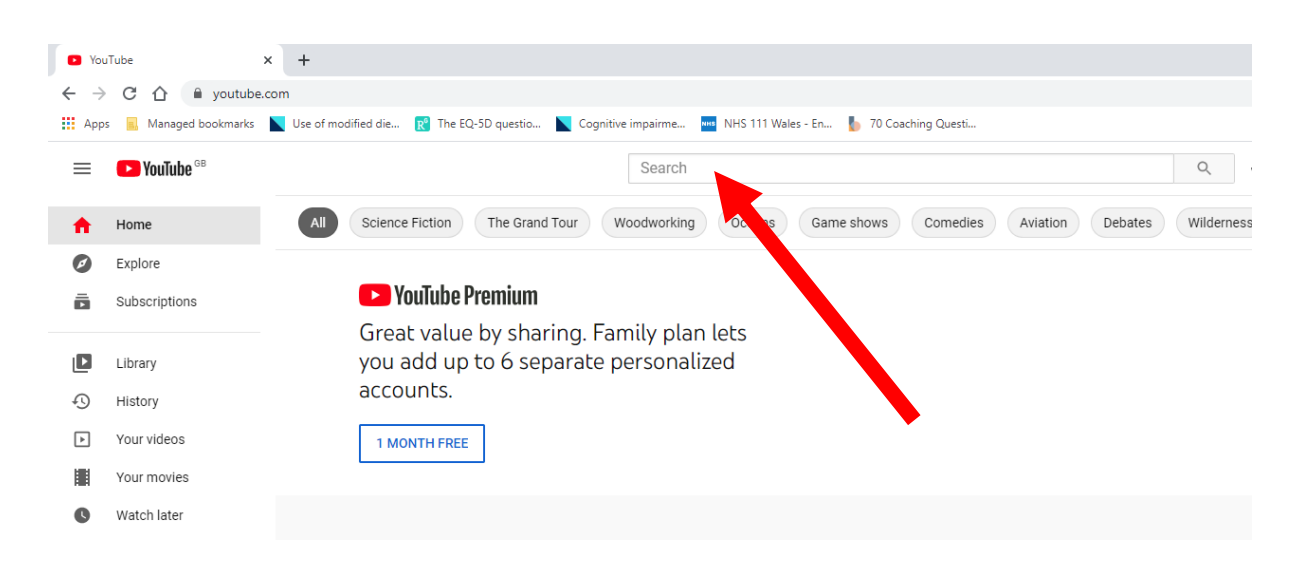

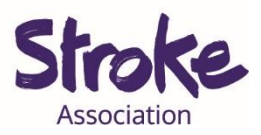

### 4. Click on the video.

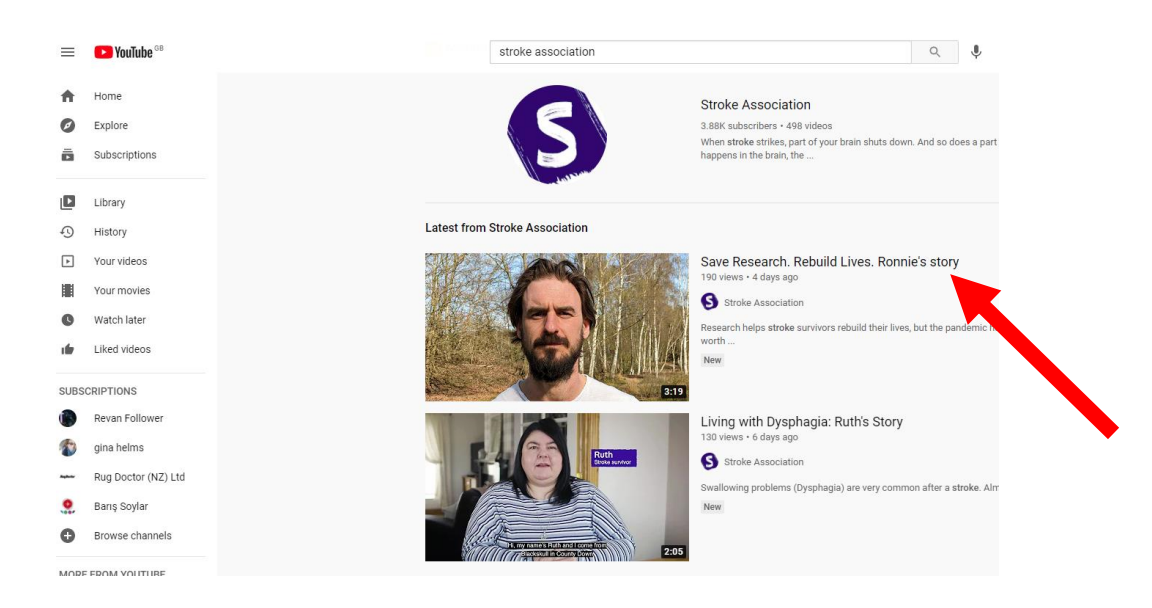

If you have a **link** to a YouTube video you want to share. E.g. https://www.youtube.com/watch?v=ndHyx7KFL94

**Press** and **hold Ctrl** on your **keyboard** and click on the link to open it in your browser.

5. Pause the video.

Leave your browser window open.

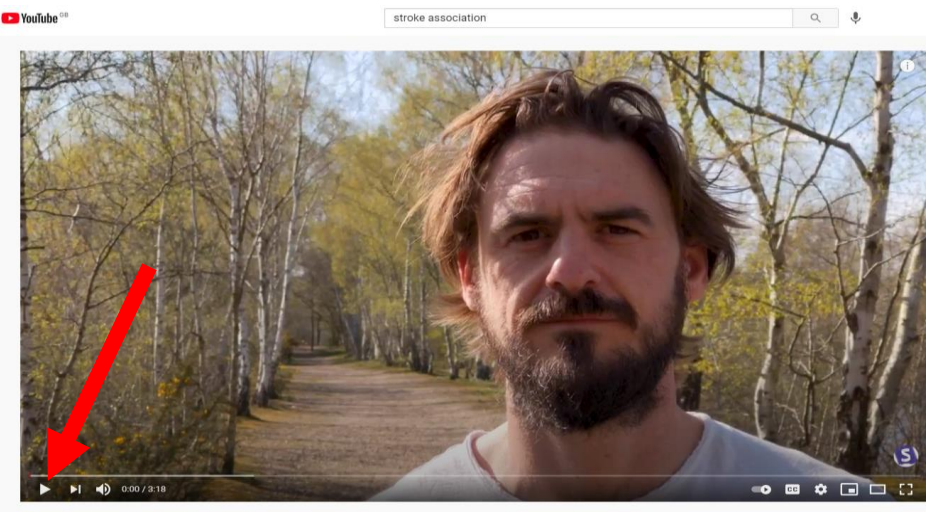

Save Research. Rebuild Lives. Ronnie's story 198 vlews • Apr 30, 2021

11 ∰ 1 ♣ 0 → SHARE =+ SAVE ...

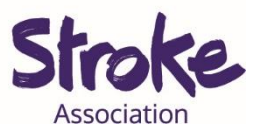

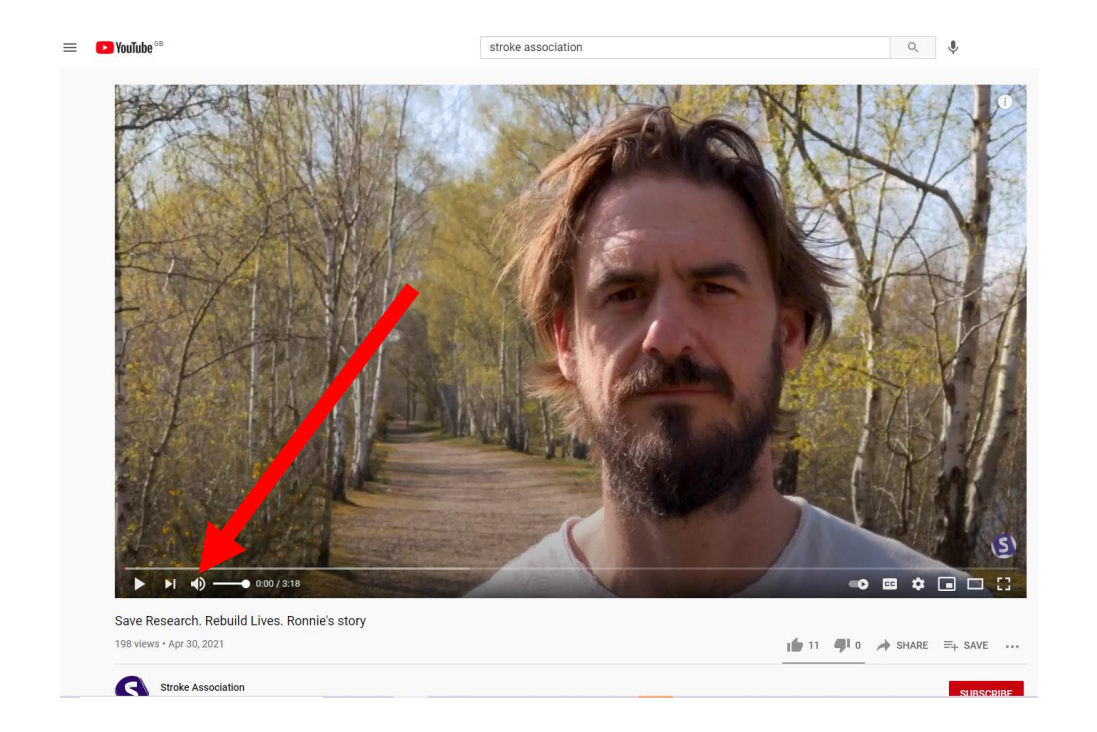

6. Check that the volume on the video is turned up.

7. In you Zoom call click the green 'Share Screen' icon.

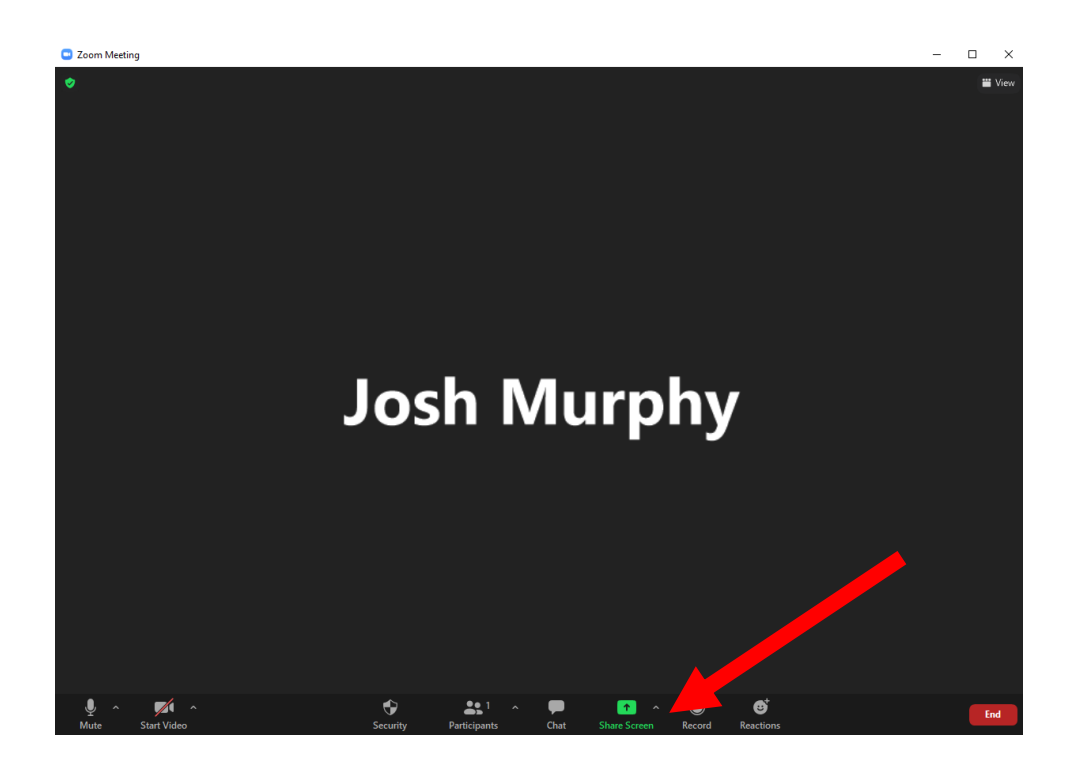

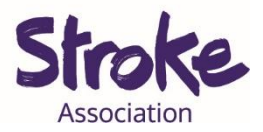

8. Select 'Share sound'.

Select the **browser window** with the **YouTube video** displayed.

Click 'Share'.

**Please note**: Other **people** on the Zoom call will **not hear** the YouTube video **unless** you select '**Share sound**'.

| Coorn Meeting                                                                                                    | -  |        |
|----------------------------------------------------------------------------------------------------|----|--------|
| <ul> <li>Select a window or an application that you want to share</li> </ul>                                                                                                    | ×  | i View |
| Basic Advanced Files                                                                                                    |    |        |
| 1     Image: Constraint of the second second s |    |        |
| Seve Research. Rebuild Lives. Ron.                                                                                                    |    |        |
| Image: Stripping Tool                                                                                                    |    |        |
| Share sound ~ Optimize for video clip                                                                                                    | re |        |
| U ∧ 💋 ∧ 😯 🚉 1 ∧ 💭 🔂 ∧ 🎯 ⊕<br>Mute Start Video Sciulty Participants Chat Share Science Record Rections                                                                                                    |    | End    |

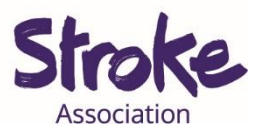

9. Click the 'Full screen' icon.

Click 'Play'.

**Everyone** on the Zoom call should now be able to **see** and **hear** the YouTube **video**.

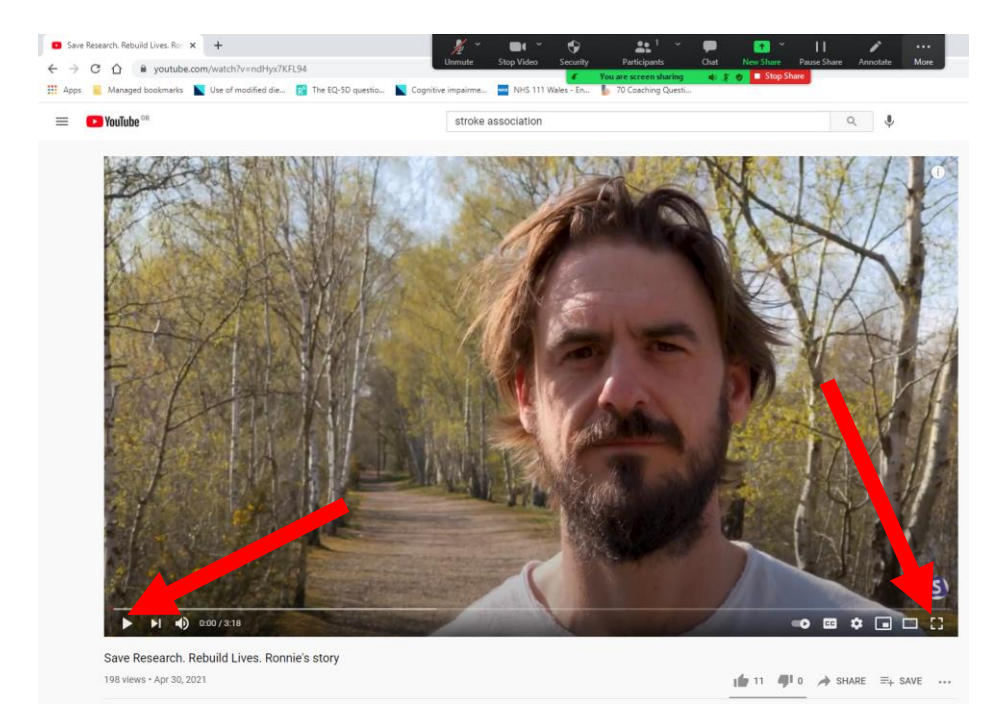

10. Click on 'Stop share' at the top of the screen when you would like to stop sharing the YouTube video.

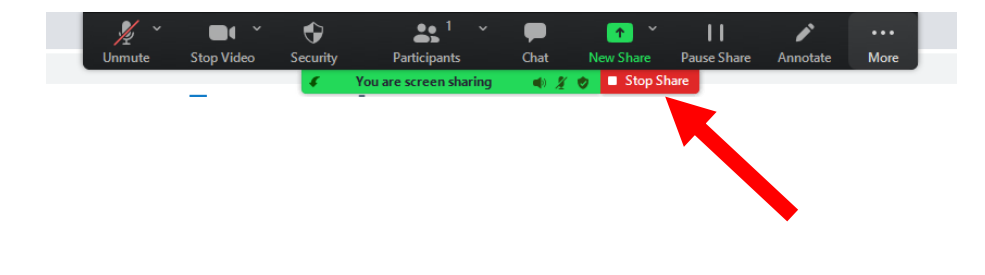